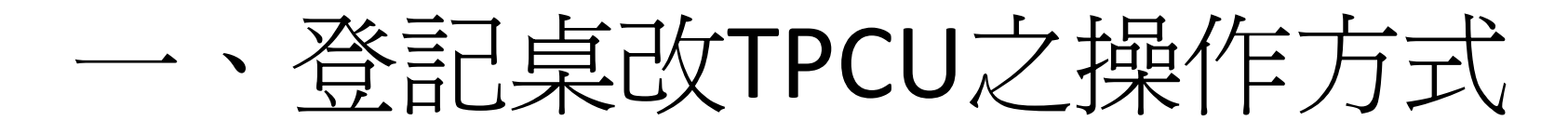

- 步驟一. 滑鼠右鍵點選桌面 
   容→目標(T):
- 僅需將目標(T):文字中tsint,修改為 tpcu,點選確定即可。

11

備註:目標(T):完整文字內容為: "C:\ProgramFiles\Internet Explorer\iexplore.exe" "http://edoc.tpcu.edu.tw/yamiiflow"

| Н        | <b>e</b>         | <b>)</b>                                            |  |
|----------|------------------|-----------------------------------------------------|--|
| 漢龍 子公    | 漢龍電子             | 公文內容 ?区                                             |  |
|          | 一般捷徑             | 相容性                                                 |  |
| 藥師       | 漢龍電子公交           |                                                     |  |
|          | 目標類型:            | 應用程式                                                |  |
| 明志       | 目標位置:            | Internet Explorer                                   |  |
| 大        | 目標( <u>I</u> ):  | siexplore.exe" "http://edoc.tpcu.edu.tw/yamiiflow'/ |  |
|          | 開始位置(5):         | "C:\Program Files\Internet Explorer"                |  |
| 臺北<br>北投 | 快速鍵( <u>K</u> ): | 無                                                   |  |
| E        | 執行( <u>R</u> ):  | 標準視窗                                                |  |
| defai    | 註解(2):           |                                                     |  |
|          | 搜尋               | 目標(D) 變更圖示(C) 進階(D                                  |  |
| 백태       |                  |                                                     |  |
| 印信       |                  |                                                     |  |
| 用쒰       |                  |                                                     |  |
|          |                  |                                                     |  |
| orgsi    |                  | 確定 取消 (A)                                           |  |
|          |                  |                                                     |  |

## 二、IE7及IE8設定步驟畫面

- 點選IE網頁上的工具→網際網路選項
- 步驟一.一般→瀏覽歷程記錄這一欄,按下設定這個鈕,會出現 瀏覽記錄設定畫面,將選項調整為[每次造訪網頁時]。
- 步驟二.安全性→
- 1. 選擇信任的網站選項→點選網站按鈕→請將公文網址加入
   http://edoc. tpcu. edu. tw按下[新增]→關閉。
- PS:若[此區域內所有網站需要伺服器驗證]為打勾狀態,則請先 將勾勾取消再將網址輸入。
- 2. 進入信任的網站的自訂等級中,將【ActiveX控制項與外掛程 式】項目
- 若預設為「停用」 「提示」選項請調整為「啟用」即可。
- 設定到-下載(檔案下載)的地方。

步驟三. 隱私權→頁籤的「隱私權」將設定部份的安全性調 整至接受所有Cookie的狀態, 而快顯封鎖程式的開啟快顯封 鎖程式勾勾取消。

步驟四.進階→頁籤的「進階」選項下拉至設定區的「安全 性」之第二條「允許主動式內容在我電腦上的檔案中執行」 勾選起來,再按「確定」離開即可

★因IE7與IE8安全性設定值比較高, 故完成所有設定,請將所有開啟的IE都 關閉,新的設定值才會儲存成功。

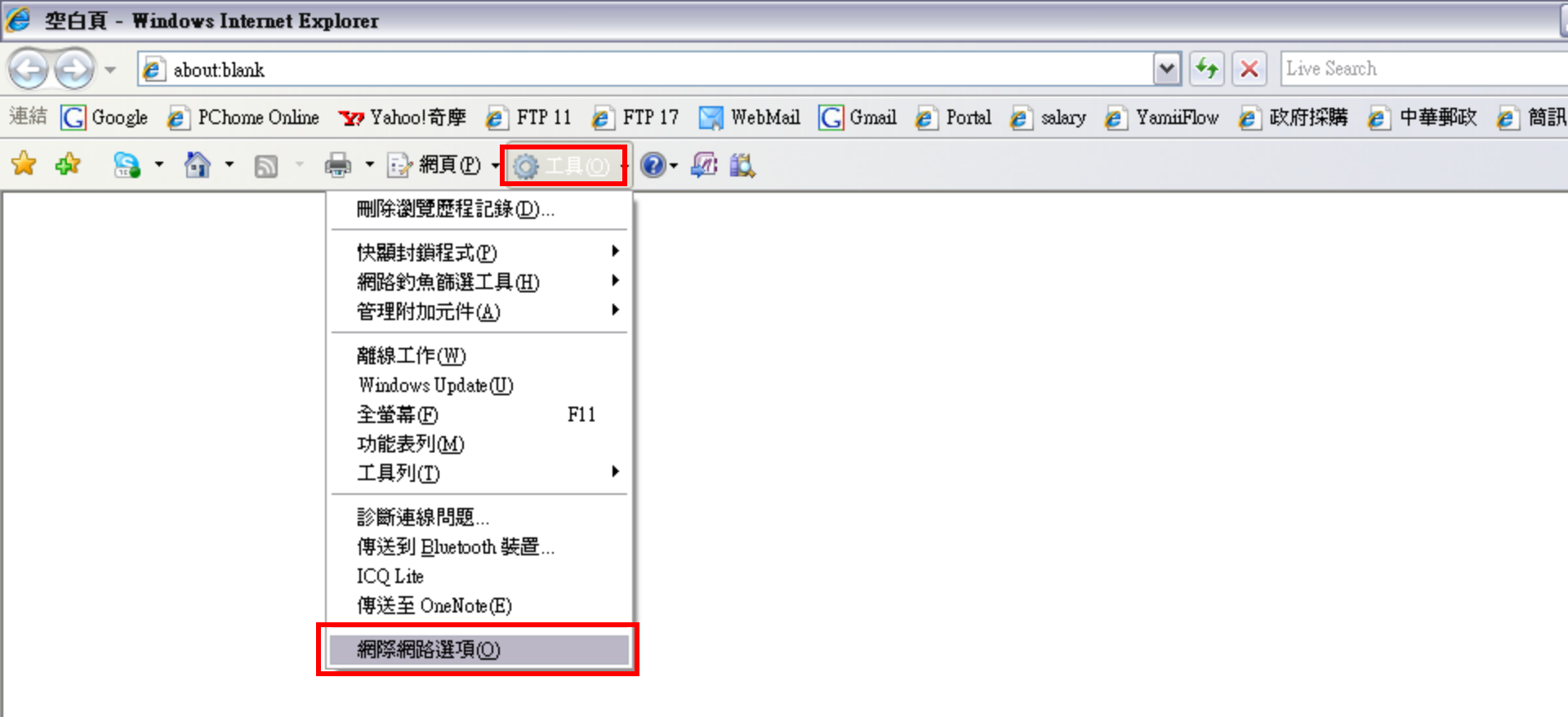

## 點選[工具]→[網際網路選項]

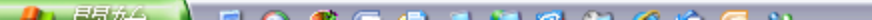

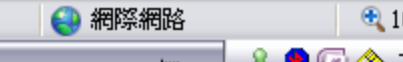

| 🗳 空白頁 - Windows Internet Explorer                                                                                           |                                                                                                    |  |  |
|----------------------------------------------------------------------------------------------------|----------------------------------------------------------------------------------------------------|--|--|
| 🔄 😜 🖌 🙋 about:blank                                                                                                    | 🗸 🛃 🗶 Live Search                                                                                                    |  |  |
| 連結 C Google @ PChome Online w Yahoo!奇摩 @ FTP 11 @ FTP 17<br><b>步驟一</b> ふ・ S・ ♣ • S 網頁(P) • ③ 工具(O) • ④ • Ø<br><b>利際網路選項</b> | 進入後,請到[一般]這個頁面,在瀏覽歷程記<br>錄這一欄,按下設定這個鈕,會出現右方畫面,<br>將選項調整為[每次造訪網頁時]                                                                                                    |  |  |
| 一般       安全性       隱私權       內容       連線       程式集       道階         首頁                                                      | Temporary Internet Files 及歷程記錄設定         Temporary Internet Files         Internet Explorer 會儲存網頁、影像及媒體,讓之後的檢視更快速。         使會儲存的畫面是否有較新的版本:         ● 每次啓動 Internet Explorer 時(2)         ● 每次啓動 Internet Explorer 時(2)         ● 每次啓動 Internet Explorer 時(2)         ● 目動(4)         ● 無(1)         使用的磁碟空間 (8 - 1024MB)(10):         ● 伊的磁碟空間 (8 - 1024MB)(10):         ● 個(2)         ● 無(1)         ● 伊的磁碟空間 (8 - 1024MB)(10):         ● 自動(2)         ● 無(2)         ● 無(2)         ● 目前的位置:         C:\Documents and Settings\sulingc\Local Settings\Temporary         Internet Files\         移動資料夾(14) 檢視物件(2)       檢視檔案(7)         應程記錄         指定 Internet Explorer 應該儲存您造訪之網站清單的天數。         畫面保留天數(2):       20 (2)         ● 確定       取消 |  |  |
| 確定 取消 変用(A)                                                                                                    |                                                                                                    |  |  |

網路 🔍 1

😜 網際網路

步驟二 lows Internet Explorer

## 頁籤的「安全性」點選信任的網站選項 →點選網站按鈕→請將公文網址加入

http://edoc.tpcu.edu.tw,按下[新增]→關閉。

PS:若[此區域內所有網站需要伺服器驗證]為打勾狀態,則請先將勾勾取消再將網址輸入。

😫 網際網路

**e** 1

Q D C A

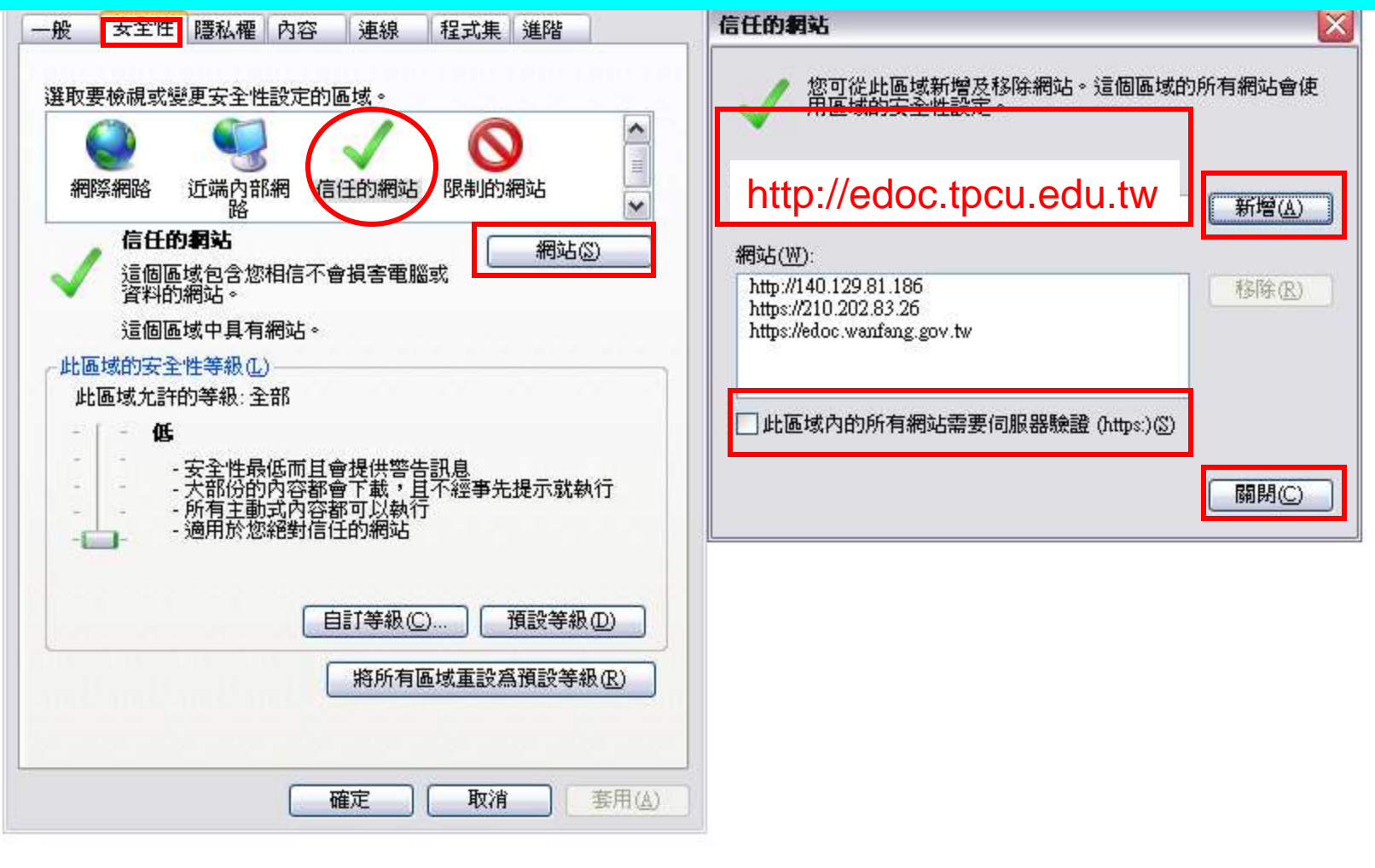

## 進入信任的網站的自訂等級中 將【ActiveX控制項與外掛程式】項目 若預設為「停用」「提示」選項請調整為「啟用」即可。 設定到-下載(檔案下載)的地方即可。

步驟二

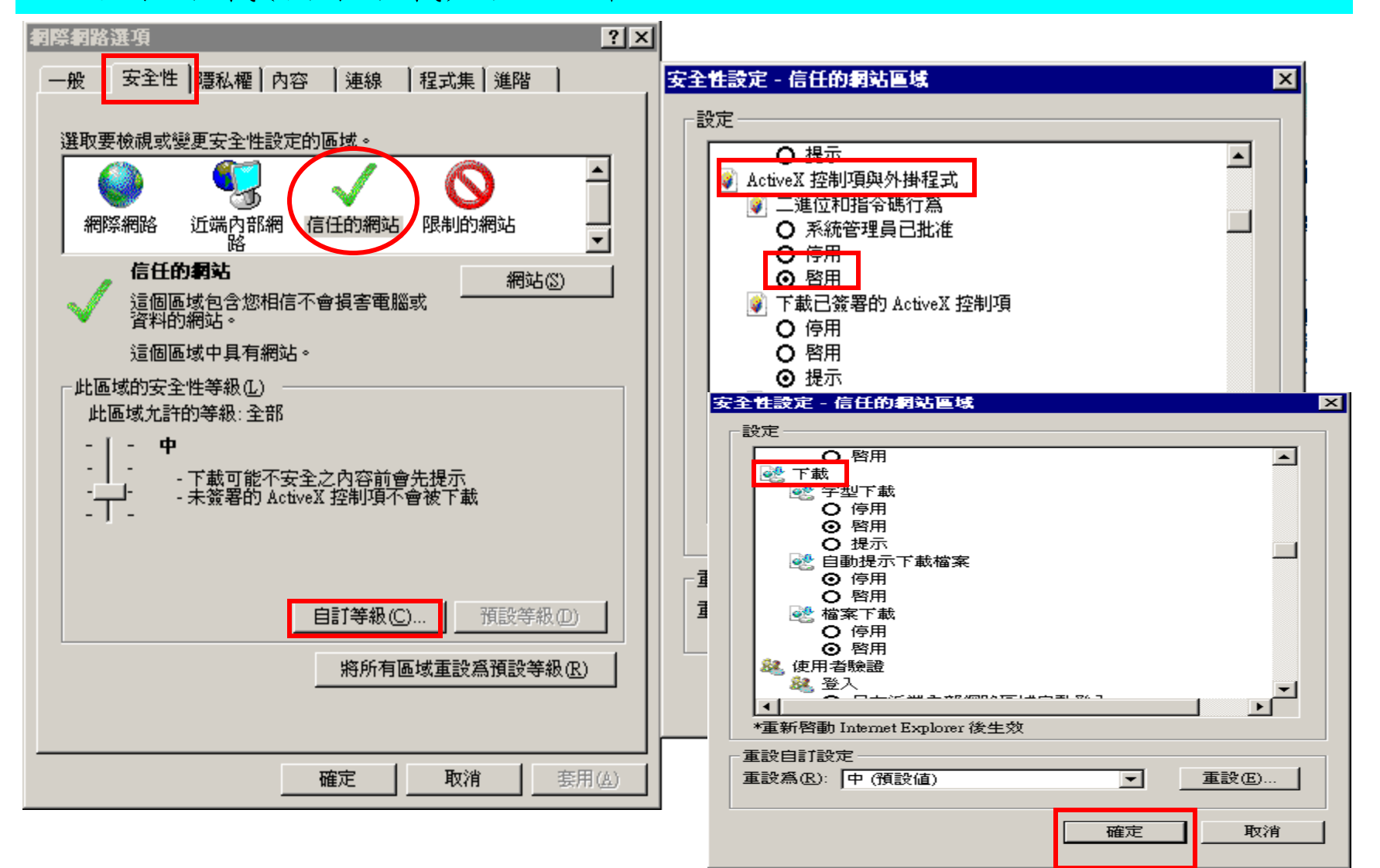

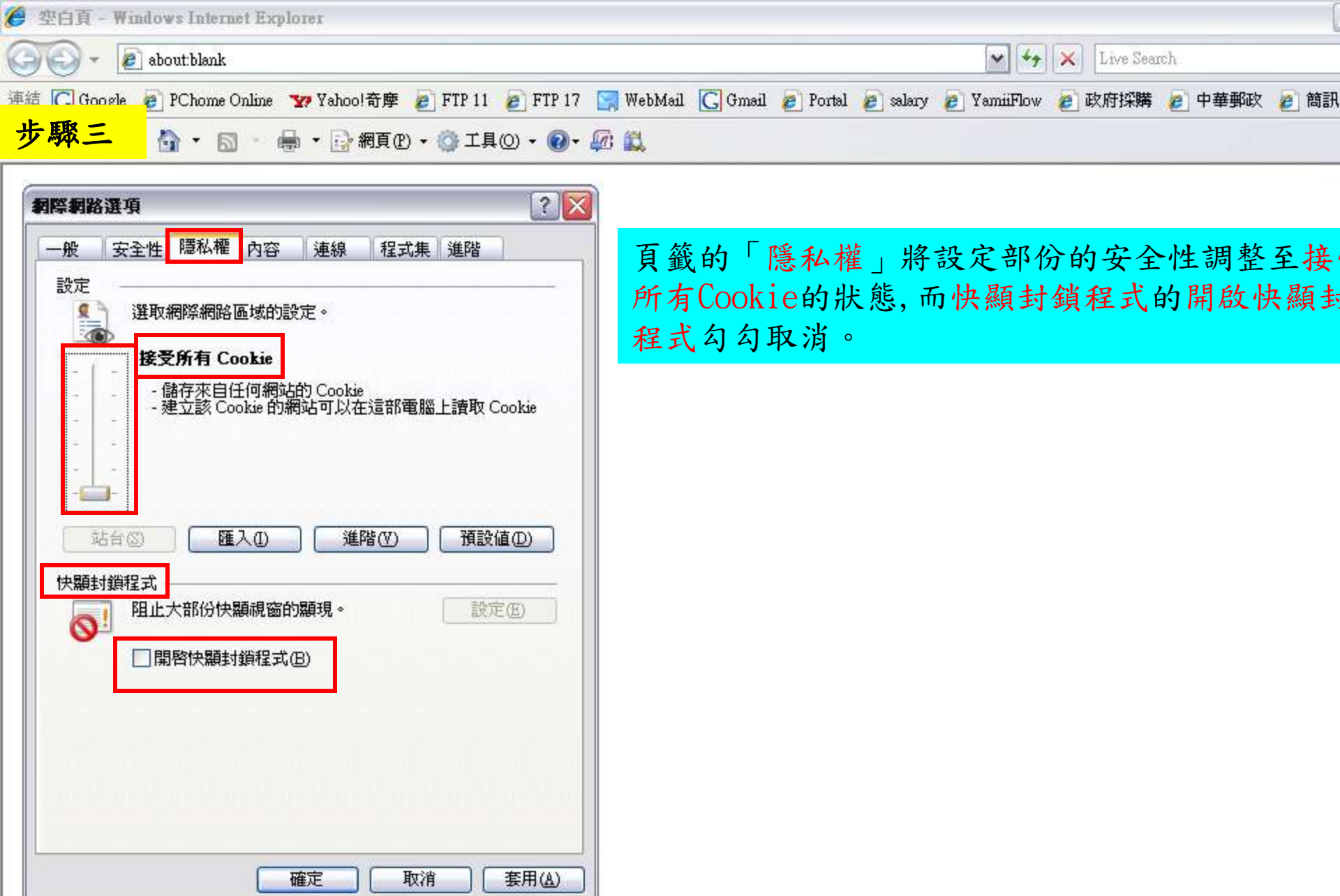

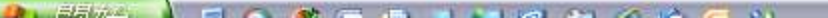

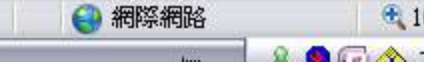

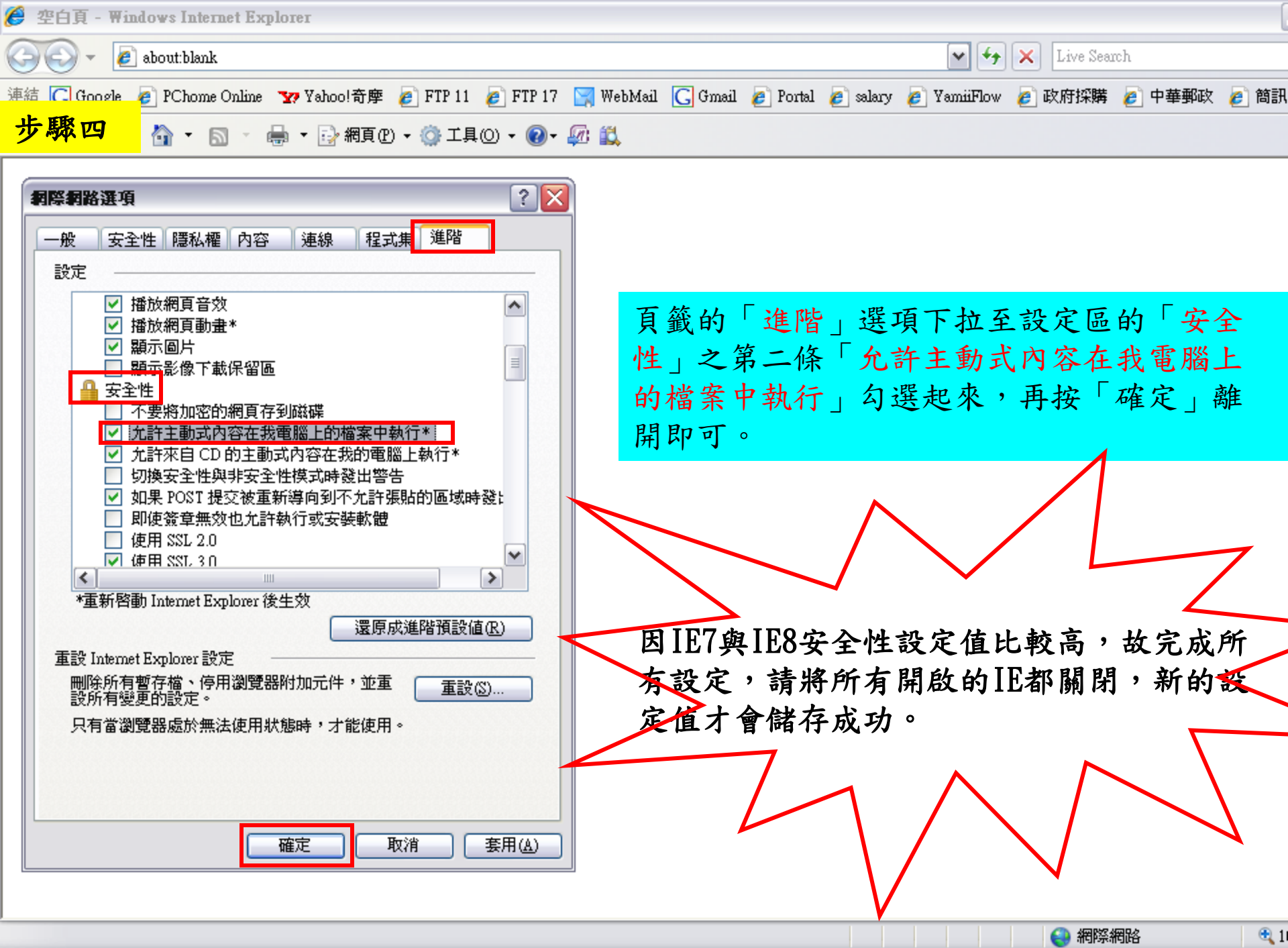